# Konfigurieren der BSE342- und BSM342-Basisstationen

# Inhalt

Einführung Voraussetzungen Anforderungen Verwendete Komponenten Konventionen Produktbeschreibungen und -nutzung **BSE342 BSM342** Betriebsmodi und Beschreibungen Konfiguration über das Client-Dienstprogramm der Basisstation **BSCU** installieren Konfigurieren des Clients und Zuordnen zur Basisstation **Basisstation konfigurieren** Basisstationen-Konfiguration über einen Webbrowser Durchsuchen der Basisstation Eigenschaften der Basisstation Konfiguration über Telnet **Firmware laden** Zugehörige Informationen

# **Einführung**

Die Cisco Aironet Base Stations BSE342 und BSM342 der Serie 340 (zusammen als Base Stations oder BSx bezeichnet) bieten Heimbenutzern und kleinen Büros Wireless-Verbindungen für Intranet oder Internet. Die Basisstation mit einem Ethernet RJ-45-Port kann über DSL (Digital Subscriber Line) oder Kabelmodem mit dem Internet verbunden werden. Der BSM342 ist mit einem integrierten 56k v.90-Einwahlmodem ausgestattet, das mehreren Computern den Zugriff auf das Internet über eine Einwahlverbindung ermöglicht.

Sie können die Basisstation über eine benutzerfreundliche grafische Benutzeroberfläche schnell installieren und konfigurieren. Das im System integrierte Base Station Client Utility (BSCU) zur Verwendung mit Cisco Aironet Client-Adaptern bietet Windows-Clients ein benutzerfreundliches Tool zur Durchführung dieser Aufgaben. Linux- und MacOS-Clients können die Basisstation schnell und einfach über Telnet- oder HTTP-Verbindungen konfigurieren.

Die BSE342 und BSM342 haben keinen Konsolenport, mit dem eine direkte Kabelverbindung hergestellt werden kann. Die Standardeinstellungen ermöglichen es einem Wireless-Client-PC, eine Verbindung zur Basisstation herzustellen. Von diesem Punkt aus können Sie eine

Verbindung über das BSCU, einen Webbrowser oder einen Telnet-Client herstellen, ohne dass eine kabelgebundene Verbindung erforderlich ist.

# Voraussetzungen

# **Anforderungen**

Bevor Sie die in diesem Dokument beschriebenen Aufgaben ausführen, installieren Sie den Client-Adapter mithilfe der folgenden Verfahren:

- <u>Cisco Aironet Wireless LAN-Adapter der Serie 340</u>
- Cisco Aironet Wireless LAN-Adapter der Serie 350

Sie sollten das BSCU auch auf dem Client-PC installieren lassen (befolgen Sie die Schritte im Abschnitt <u>BSCU installieren</u>). Wenn Sie die Basisstation über einen Linux- oder MacOS-Client konfigurieren möchten, müssen Sie mit Webbrowsern oder Telnet vertraut sein.

### Verwendete Komponenten

Dieses Dokument gilt für BSE342- und BSM342-Basisstationen, auf denen eine beliebige Version der Firmware ausgeführt wird.

Die Cisco Aironet BSx342-Basisstation kann mit vielen verschiedenen Wireless-Client-Plattformen verwendet werden. BSCU wird derzeit jedoch nur auf Plattformen unterstützt, auf denen Microsoft Windows 95, 98, 2000, ME und XP ausgeführt wird. Linux- und MacOS-Clients müssen einen Webbrowser oder Telnet-Client verwenden, um die Basisstation über HTTP oder Telnet zu konfigurieren.

### **Konventionen**

Weitere Informationen zu Dokumentkonventionen finden Sie in den <u>Cisco Technical Tips</u> <u>Conventions</u>.

# Produktbeschreibungen und -nutzung

# **BSE342**

Die Cisco Aironet BSE342-Basisstation verfügt über eine 10/100-BaseT-Ethernet-Schnittstelle für die Verbindung mit einem kabelgebundenen Netzwerk. Die BSE342 kann Point-to-Point Protocol (PPP) over Ethernet (PPPoE) verwenden, ein Protokoll, das häufig von Internetdienstanbietern (ISPs) für die Verbindung eines Heimnetzwerks mit dem Internet über ein DSL- oder Kabelmodem benötigt wird.

# **BSM342**

Der BSM342 verfügt über die Funktionen des BSE342 und enthält auch ein v.90-Modem, um eine Einwahlmodemverbindung zu einem ISP zu ermöglichen.

# Betriebsmodi und Beschreibungen

Für BSE342 sind drei Betriebsmodi konfigurierbar: Kabel- oder DSL-Modem, Access Point oder PPPoE. Der BSM342 verfügt über einen zusätzlichen Modus: Einwählen.

- Der Kabel-/DSL-Modemmodus ermöglicht es der Basisstation, über ein Kabel- oder DSL-Modem eine Verbindung zu einem ISP und zum Internet herzustellen.
- Der PPP-over-Ethernet-Modus wird verwendet, wenn Ihr ISP PPP über ein Kabel- oder DSL-Modem verwendet.
- Der Access Point-Modus unterstützt ein eigenständiges Wireless-Netzwerk oder stellt eine Verbindung zu einem internen LAN für den Wireless-Zugriff her. Diese Konfiguration ermöglicht Wireless-Terminals den Zugriff auf lokale LAN-Ressourcen wie Drucker und Server.
- **Der Einwahlmodus** verbindet die Basisstation mit einer Telefonleitung und verwendet das interne Modem für die Kommunikation mit einem ISP.

# Konfiguration über das Client-Dienstprogramm der Basisstation

Die Konfiguration der Basisstation über das BSCU umfasst folgende Schritte:

- 1. BSCU installieren
- 2. Konfigurieren des Clients
- 3. Basisstation konfigurieren

### **BSCU installieren**

Führen Sie die folgenden Schritte aus, um das BSCU zu installieren:

- 1. Legen Sie die Client-Funkkarte ein.
- 2. Wenn das Dienstprogramm Base Station Connection Status (BSCS) auf dem PC installiert ist, klicken Sie mit der rechten Maustaste auf das Telefonsymbol in der Taskleiste, und wählen Sie **Exit (Beenden)** vor der Installation des BSCU aus.
- 3. Legen Sie die CD in das CD-ROM-Laufwerk des Computers ein, der zur Konfiguration der Basisstation verwendet werden soll.
- 4. Verwenden Sie Windows Explorer, um den Inhalt der CD anzuzeigen.
- 5. Doppelklicken Sie auf den Ordner **BSCU**, um ihn anzuzeigen.
- 6. Doppelklicken Sie auf die Datei **setup.exe**. Der Installationsassistent wird angezeigt.
- 7. Folgen Sie den Anweisungen des Installationsassistenten.
- 8. Wenn Sie vom Installationsassistenten dazu aufgefordert werden, wählen Sie **Mit einer Basisstation sprechen, um auf das Internet zuzugreifen**.
- 9. Aktivieren Sie das Eintragsfeld **Base Station Client Utility starten** und klicken Sie auf **Fertig stellen**, um das Dienstprogramm zu starten.

# Konfigurieren des Clients und Zuordnen zur Basisstation

Die Basisstation verfügt nicht über einen Konsolenport. Für die Erstkonfiguration mit dem BSCU muss daher über die Funkverbindung eine Verbindung zur Basisstation hergestellt werden. Um dies zu erreichen, müssen Sie den Client konfigurieren.

Die Basisstation verfügt über eine werkseitige Standardeinstellung für Service Set Identifier (SSID)

von Tsunami. Der SSID wird verwendet, um Clients zu identifizieren, die der Basisstation zugeordnet werden können. Legen Sie die SSID auf dem Client auf **Tsunami fest**. Weitere Informationen zur Client-Konfiguration finden Sie unter Konfigurieren des Client-Adapters.

Gehen Sie folgendermaßen vor, um den Client zu konfigurieren und der Basisstation zuzuordnen:

- 1. Wählen Sie in der Menüleiste des Basisstationen-Client-Dienstprogramms die Option **Client aus**.
- 2. Wählen Sie Edit Client Properties (Client-Eigenschaften bearbeiten) aus, wie in Abbildung 1 dargestellt. Abbildung 1: Menüauswahl

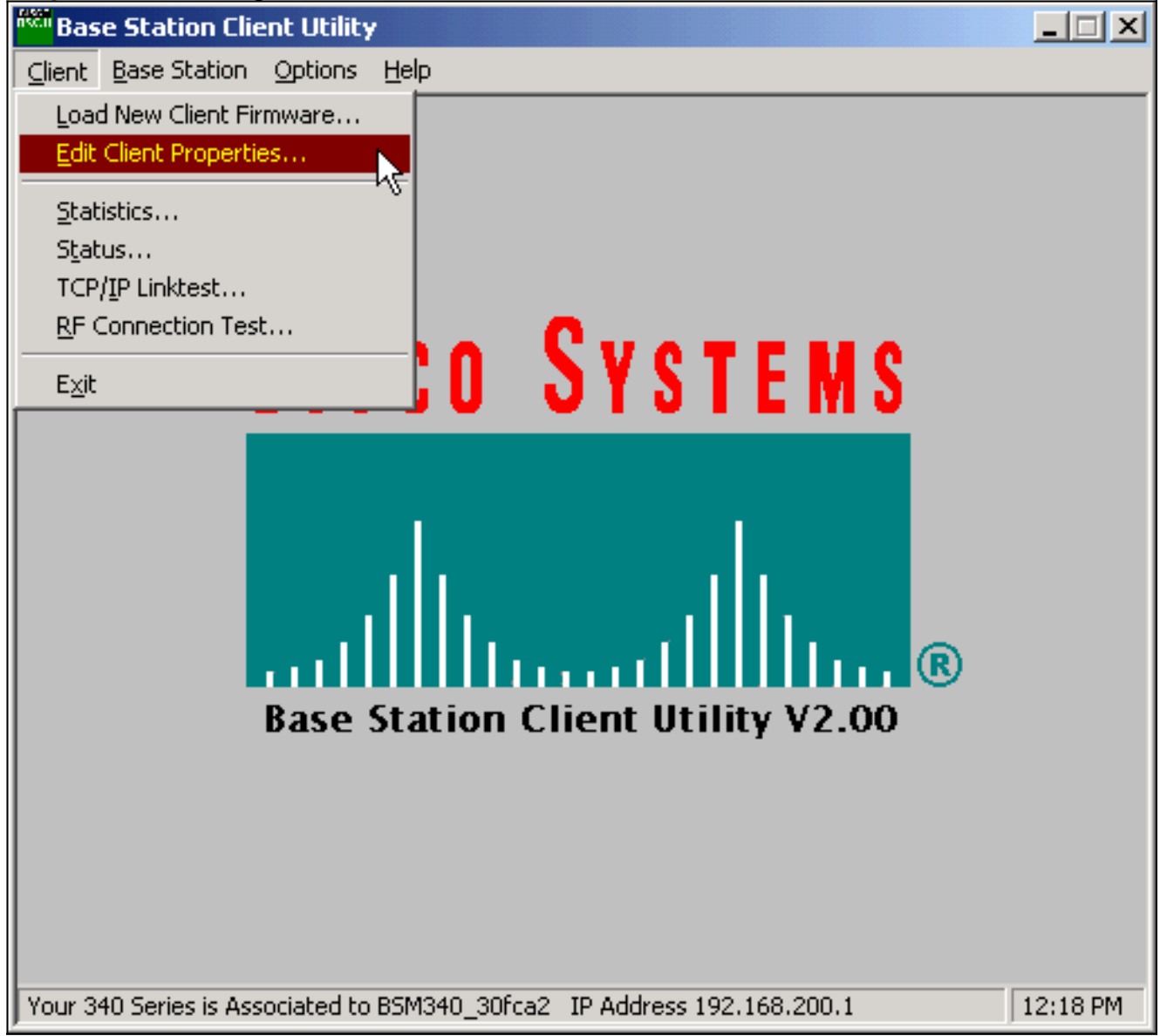

- 3. Stellen Sie sicher, dass die SSID auf den Standard-*Tsunami* eingestellt ist.Der Wert für Computername ist standardmäßig auf den im Windows-Betriebssystem konfigurierten Namen festgelegt. Dieser Name muss im Wireless-Netzwerk eindeutig sein.Hinweis: Eine Änderung der Einstellung Computername kann dazu führen, dass andere Netzwerkprogramme auf dem PC nicht mehr funktionieren und Ihr PC-Anmeldekennwort nicht erkannt wird. Seien Sie vorsichtig, wenn Sie diese Einstellung ändern.
- 4. Stellen Sie sicher, dass das Kontrollkästchen Verschlüsselung aktivieren (WEP) deaktiviert ist.
- 5. Klicken Sie auf OK.

# Abbildung 2: Client-Eigenschaften

| 340 Series Properties                                                                                          | ×                                                                                             |
|----------------------------------------------------------------------------------------------------|-----------------------------------------------------------------------------------------------|
| Wireless Client Network Parameters                                                                             |                                                                                               |
| Computer Name: REMERSON-W2K                                                                                    |                                                                                               |
| SSID: tsunami                                                                                                  |                                                                                               |
| WEP Encryption Key:                                                                                            |                                                                                               |
| WEP Encryption Key Entry Method:                                                                               |                                                                                               |
| Hexadecimal (0-9, A-F)                                                                                         | Enable Encurtion W/EPi                                                                        |
| C ASCII Text                                                                                                   |                                                                                               |
| Data Rate:     O Auto (Recommended)     O 1 Mbps Only     O 2 Mbps Only     O 5.5 Mbps Only     O 11 Mbps Only | Network Type:<br>© <u>N</u> o Base Station (AdHoc)<br>© <u>B</u> ase Station (Infrastructure) |
| Load From Floppy Drive                                                                                         | <u>D</u> efaults                                                                              |
|                                                                                                    | OK Cancel Help                                                                                |

#### Abbildung 3: Statusleiste

| Your 340 Series is Associated to BSM340_30fca2_IP Address 192.168.200.1 | 11:48 PM |
|-------------------------------------------------------------------------|----------|
|                                                                         |          |

Wenn der Client an diesem Punkt nicht mit der Basisstation verknüpft werden kann, müssen Sie die Basisstation auf die Standardeinstellungen zurücksetzen. Weitere Informationen finden Sie unter <u>Standardeinstellungen mithilfe der Reset-Taste</u>.

Die Reset-Taste befindet sich in einer kleinen Öffnung auf der Rückseite der Basisstation und wird verwendet, um die Parameter der Basisstation auf die Standardwerte zurückzusetzen.

Gehen Sie wie folgt vor, um die Reset-Taste zu aktivieren:

- 1. Führen Sie eine gerade gebogene Büroklammer in das kleine Loch ein, und drücken Sie die Taste.
- 2. Entfernen Sie die Büroklammer.
- Die Status-LED blinkt gelb, um anzuzeigen, dass die Basisstation über die folgenden Standardparameter verfügt: Die Basisstation sendet diese Einstellungen, wenn Sie auf OK klicken. Klicken Sie auf Basisstation-Einstellungen bearbeiten, um Änderungen an der Basisstation vorzunehmen.

### **Basisstation konfigurieren**

Sobald das BSCU anzeigt, dass der Wireless-Client der Basisstation zugeordnet ist, können Sie mit der Konfiguration fortfahren.

- 1. Wählen Sie in der Menüleiste Basisstation aus.
- 2. Wählen Sie Basisstation einrichten aus Abbildung 4: Menüauswahl

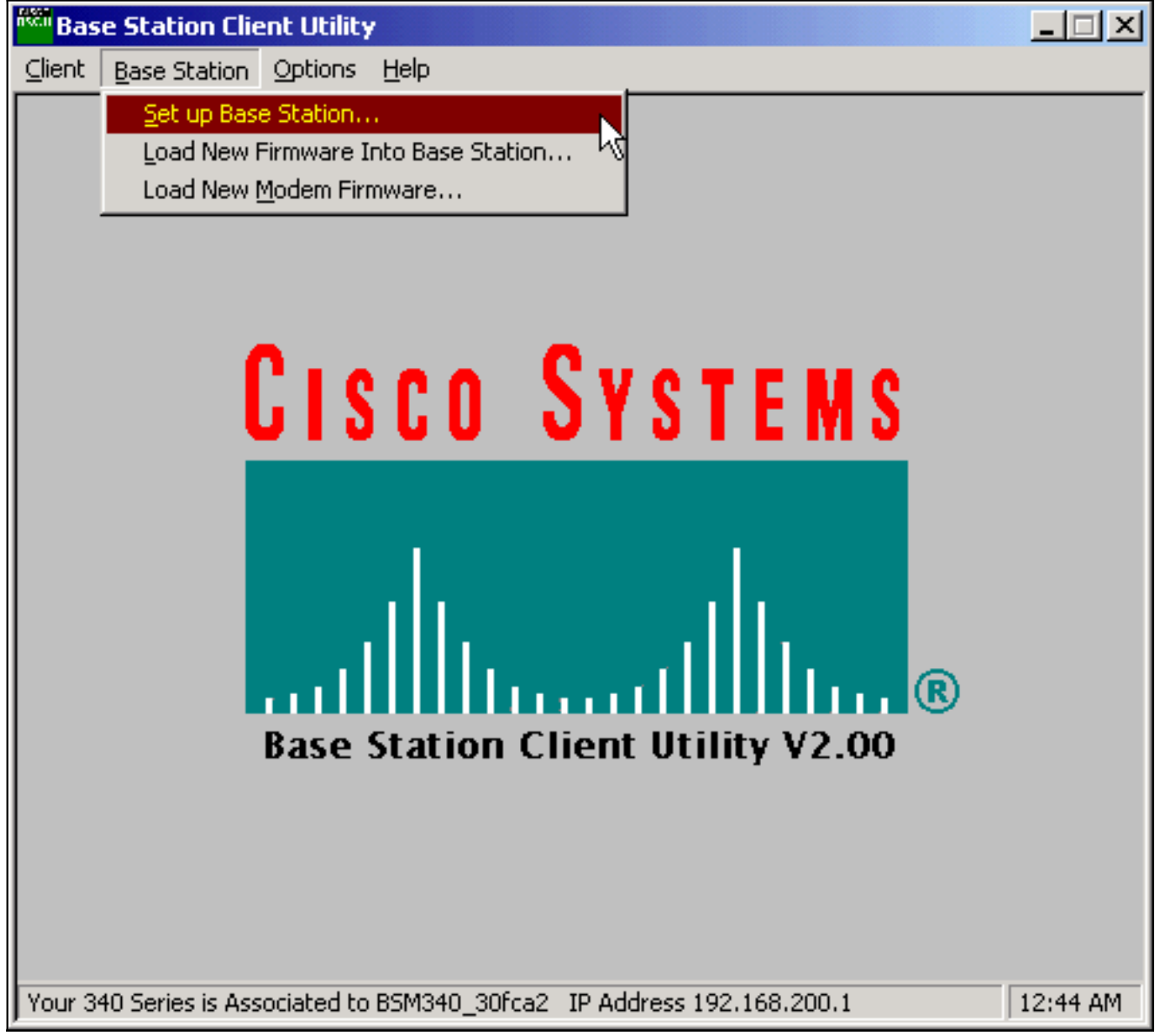

Das Fenster **Basistation mit meinen Einstellungen einrichten** zeigt die aktuellen Einstellungen der Basisstation an **Abbildung 5: Aktuelle Einstellungen** 

| Set Up Base Station With My Settings   | ×                                        |
|----------------------------------------|------------------------------------------|
| Computer Name =                        | REMERSON-W2K                             |
| Network Name =                         | Workgroup                                |
| SSID =                                 | tsunami                                  |
| Encryption =                           | Disabled                                 |
| Base Station Mode =                    | Using DSL or Cable Modem                 |
| Base Station Name =                    | BSM340_30fca2                            |
| Obtain Network Address Automatically = | On                                       |
| Reset the Base Station now, a          | and click OK when the Base Station's     |
| middle LED is flashing Yellow.         | If you don't reset the Base Station, the |
| middle LED                             | won't flash Yellow.                      |
| The Base Station will then t           | be set up with your current settings.    |
| Edit Base Station Settings             | <u>OK</u> Cancel                         |

ie Basisstation kann jetzt entsprechend der beabsichtigten Rolle im Netzwerk konfiguriert werden.

3. Wenn Sie mit den angezeigten Einstellungen zufrieden sind, klicken Sie auf OK.Wenn Sie auf OK klicken, um die Einstellungen der Basisstation zu akzeptieren, konfiguriert das BSCU die Basisstation auf die Einstellungen und konfiguriert dann automatisch das Client-Radio im Wireless-PC auf die gleichen Einstellungen der Basisstation.

#### Wireless-Netzwerkparameter

Wenn Sie auf die Schaltfläche **Einstellungen für Basisstationen bearbeiten** klicken, wird der Bildschirm **Wireless-Netzwerkparameter der Basisstation** angezeigt, auf dem Sie die SSID, die WEP-Schlüsseleingabemethode (Wired Equivalent Privacy), den WEP-Verschlüsselungsschlüssel und die Verschlüsselungseinstellung für die Basisstation und die Client-Karte akzeptieren oder ändern können.

#### Abbildung 6: Wireless-Netzwerkparameter

| Base Station Wireless Net    | twork Parameters                                                                                         | × |
|------------------------------|----------------------------------------------------------------------------------------------------|---|
| SSID:<br>WEP Encryption Key: | Isunami                                                                                                  |   |
|                              | <ul> <li>WEP Encryption Key Entry Method:</li> <li>Hexadecimal (0-9, A-F)</li> <li>ASCII Text</li> </ul> |   |
|                              | Enable Encryption (WEP)                                                                                  |   |
| <u>M</u> ore Info            | <u>D</u> efaults <u>N</u> ext > Cancel                                                                   |   |

Der **SSID** (Set Service Identifier) identifiziert das Funknetzwerk der Basisstation und muss von allen Wireless-Geräten verwendet werden, die mit der Basisstation kommunizieren. Um diesen Wert zu ändern, geben Sie einen neuen Namen in das Eintragsfeld ein. Sie können zwischen 1 und 32 ASCII-Zeichen eingeben.

WEP Encryption Key Entry Method wählt die Verschlüsselungsschlüssel-Eingabemethode aus. Um diesen Wert zu ändern, klicken Sie entweder auf Hexadezimal (0-9, A-F) oder auf ASCII-Text.

Der WEP-Verschlüsselungsschlüssel bietet Sicherheit durch 128-Bit-Verschlüsselung. Der Verschlüsselungsschlüssel muss auf allen Wireless-Geräten und auf der Basisstation genau identisch eingerichtet sein. Dieser Eintrag ist nur auf Client-Funkkarten verfügbar, die 128-Bit-WEP unterstützen. Zulässige Einträge in diesem Feld hängen von der gewählten Schlüsseleingabemethode ab. Für ASCII-Einträge können 1 bis 13 ASCII-Zeichen verwendet werden. Wenn ein Hexadezimaleintrag gewählt wurde, können 1 bis 26 Hexadezimalzeichen (0-9, AF) verwendet werden.

Das Kontrollkästchen Verschlüsselung aktivieren (WEP) aktiviert oder deaktiviert die Verwendung der 128-Bit-Verschlüsselung. Klicken Sie auf das Kontrollkästchen, um die Einstellung zu ändern.

**Hinweis:** Die SSID- und WEP-Verschlüsselungsschlüsseleinstellungen auf allen Wireless-Client-PCs müssen *genau mit den Einstellungen in der Basisstation übereinstimmen.* Wenn Sie diese Parameter in der Basisstation ändern, können Sie die Client-Karten auf allen anderen Wireless-PCs mithilfe der BSCU-Funktion neu konfigurieren, sodass sie den neuen Einstellungen entsprechen.

Wenn Sie die Netzwerkparameter konfiguriert haben, klicken Sie auf die Schaltfläche Weiter.

Auf dem **Bildschirm Eigenschaften von Basisstation** können Sie die in Abbildung 7 gezeigten Verbindungsoptionen auswählen.

#### Abbildung 7: Eigenschaften der Basisstation

| Base Station Properties                                                                                                    | ×   |
|----------------------------------------------------------------------------------------------------|-----|
| Base Station Connection Type:<br>Use Built In 56K Modem for Internet Connection<br>Use Cable or DSL Modem for Internet Connection<br>Use PPP over Ethernet for Internet Connection<br>Use as Access Point for Wireless Clients Only                                          |     |
| A Base Station can be used to share an Internet connection between<br>all of the computers in your home network. A useful feature of the<br>Base Station is that you don't have to keep one of your computers<br>powered on all of the time in order to access the Internet. |     |
| More Info < Back Next > Can                                                                                                    | cel |

Eine Beschreibung der verschiedenen Modi finden Sie im Abschnitt <u>Betriebsmodi und</u> <u>Beschreibungen</u>. Klicken Sie auf das Optionsfeld des Modus, den Sie verwenden möchten, und klicken Sie auf die Schaltfläche **Weiter**.

- <u>Setup für den DSL/Kabelmodemmodus</u>
- Einrichtung für PPPoE-Modus
- Einrichtung des Access Point-Modus
- Einrichtung für die Einwahl

#### Setup für den DSL/Kabelmodemmodus

Wenn Sie eine Hochgeschwindigkeits-Internetverbindung über eine DSL- oder ein Kabelmodem haben, können Sie die Basisstation an die Ethernet-Schnittstelle des DSL-/Kabelmodems anschließen.

Der Kabel- oder DSL-Modemmodus ist der Standardmodus auf der Basisstation. In diesem Modus können Sie eine Verbindung mit dem vorhandenen DSL- oder Kabelmodem herstellen, das von Ihrem Dienstanbieter bereitgestellt wird.

Wählen Sie im **Bildschirm Eigenschaften von Basisstation** (in Abbildung 7 dargestellt) die Option **Kabel oder DSL-Modem für Internetverbindung verwenden aus,** und klicken Sie auf **Weiter**.

Abbildung 8: Eigenschaften des Kabel-/DSL-Modems

| Base Station Properties  |                                 |                                 |                | X      |
|--------------------------|---------------------------------|---------------------------------|----------------|--------|
|                          | Cable / DSL M                   | odem Properties                 |                |        |
| Base Station Name:       | BSM340_30fca2                   | 2                               |                |        |
|                          | - Obtain IP Addre<br>O f<br>O N | ess Automatically:<br>No<br>Yes |                |        |
| Base Station IP Address: | 192.168.1.21                    |                                 |                |        |
| Subnet Mask:             | 255.255.255.0                   |                                 |                |        |
| Default Gateway:         | 192.168.1.1                     |                                 |                |        |
| DNS Server 1:            | 10.1.1.1                        |                                 |                |        |
| DNS Server 2:            | 10.2.2.1                        |                                 |                |        |
| Domain Name:             | cisco.com                       |                                 |                |        |
| <u>M</u> ore Info        |                                 | < <u>B</u> ack                  | <u>N</u> ext > | Cancel |

Klicken Sie auf **Weiter**, und kehren Sie mit den konfigurierten Parametern zum Hauptbildschirm für die Einrichtung zurück. Klicken Sie auf **OK**, um die Parameter über die Wireless-Verbindung an die Basisstation zu senden.

Abbildung 9: Kabel-/DSL-Einstellungen

| Set Up Base Station With My Settings                                                                                                    | ×    |
|----------------------------------------------------------------------------------------------------|------|
| Computer Name =REMERSON-W2K<br>Network Name =Network Name =Workgroup<br>SSID =SSID =tsunami<br>DisabledBase Station Mode =Using DSL or Cable Modem<br>Base Station Name =Base Station Name =BSM340_30fca2Obtain Network Address Automatically =OffIP Address =192.168.1.21<br>Subnet Mask =Subnet Mask =255.255.255.0Default Gateway =192.168.1.1<br>DNS Server 1 =DNS Server 2 =10.2.2.1<br>Cisco.com |      |
| Reset the Base Station now, and click OK when the Base Station's<br>middle LED is flashing Yellow. If you don't reset the Base Station, the<br>middle LED won't flash Yellow.                                                                                                    |      |
| The Base Station will then be set up with your current settings.                                                                                                    |      |
| Edit Base Station Settings <u>O</u> K Cance                                                                                                    | el 🛛 |

#### Einrichtung für PPPoE-Modus

Der PPP over Ethernet (PPPoE)-Modus wird verwendet, wenn der ISP das Protokoll für die Kommunikation über das Kabelmodem oder das DSL-Modem benötigt. Die Basisstation ist per Ethernet mit dem DSL- oder Kabelmodem verbunden.

Wählen Sie im **Bildschirm Eigenschaften von Basisstation** (in Abbildung 7 dargestellt) die Option **PPP over Ethernet für Internetverbindung verwenden aus,** und klicken Sie auf **Weiter**.

Geben Sie im angezeigten Bildschirm **PPP Over Ethernet Properties** (**PPP-over-Ethernet-Eigenschaften**) Ihren Benutzernamen, das von Ihrem ISP bereitgestellte Kennwort und den Domänennamen ein. Klicken Sie auf **Weiter**.

Abbildung 10: PPPoE-Eigenschaften

| Base Station Properties |                              | ×      |
|-------------------------|------------------------------|--------|
|                         | PPP Over Ethernet Properties |        |
| Login User Name:        | cisco                        |        |
| Login Password:         | *****                        |        |
| Service:                |                              |        |
| Domain Name:            | cisco.com                    |        |
|                         |                              |        |
|                         |                              |        |
|                         |                              |        |
|                         |                              |        |
|                         |                              |        |
| <u>M</u> ore Info       | < <u>B</u> ack <u>N</u> ext> | Cancel |

Die neuen Einstellungen werden angezeigt. Überprüfen Sie, ob der Basisstationsmodus und andere Parameter festgelegt sind, und klicken Sie auf **OK**, um die Konfiguration an die Basisstation zu senden.

Abbildung 11: PPPoE-Einstellungen

| Set Up Base Station With My Settings                                                                                                    | × |
|----------------------------------------------------------------------------------------------------|---|
| Computer Name = REMERSON-W2K<br>Network Name = Workgroup<br>SSID = tsunami<br>Encryption = Disabled<br>Base Station Mode = PPP over Ethernet<br>User Name = cisco<br>Password = ******<br>Domain Name = cisco.com                                 |   |
| Reset the Base Station now, and click OK when the Base Station's<br>middle LED is flashing Yellow. If you don't reset the Base Station, the<br>middle LED won't flash Yellow.<br>The Base Station will then be set up with your current settings. |   |
| Edit Base Station Settings <u>O</u> K Cancel                                                                                                    |   |

#### Einrichtung des Access Point-Modus

Im Access Point-Modus kann die Basisstation eine Verbindung zu einem internen kabelgebundenen LAN herstellen. In diesem Modus können die Wireless-Geräte für Netzwerkressourcen auf das kabelgebundene LAN zugreifen.

Im Access Point-Modus stellt die Basisstation keine DHCP-Serverfunktion oder NAT-Funktion für die Wireless- oder kabelgebundenen Geräte bereit. Wenn das kabelgebundene Netzwerk einen DHCP-Server enthält, können die Wireless-PCs so konfiguriert werden, dass sie bei Verwendung der Funkkarte automatisch Netzwerkinformationen über DHCP abrufen. Die Basisstation fungiert als typischer Access Point und übergibt DHCP-Pakete an den oder vom DHCP-Server.

**Hinweis:** Um die IP-Adresse der Basisstation zu erhalten, wenn Sie einen externen DHCP-Server verwenden, können Sie das IP-Setup-Dienstprogramm (IPSU) verwenden, das auf der Basistation-CD der Cisco Aironet 340-Serie zu finden ist (siehe <u>Installation des IPSU</u>).

Klicken Sie im **Bildschirm Eigenschaften von Basisstation** (in Abbildung 7 dargestellt) auf das Optionsfeld **Als Access Point für Wireless-Clients verwenden** und dann auf **Weiter**.

Wählen Sie im sich öffnenden Bildschirm Access Point Properties (Access Point-Eigenschaften) aus, ob die Basisstation die IP-Informationen automatisch empfängt. Wenn nicht, geben Sie die Adresse, Maske, Gateway und DNS-Informationen ein, die für Ihr Netzwerk geeignet sind, und klicken Sie dann auf Weiter.

#### Abbildung 12: Eigenschaften des Access Points

| Base Station Properties      |                                |                | ×      |
|------------------------------|--------------------------------|----------------|--------|
|                              | Access Point Properties        |                |        |
| _ Ob                         | tain IP Address Automatically: | 1              |        |
|                              | No                             |                |        |
|                              | C Yes                          |                |        |
|                              |                                |                |        |
| Base Station IP Address: 192 | .168.1.21                      |                |        |
| Subnet Mask: 255             | .255.255.0                     |                |        |
| Default Gateway: 192         | .168.1.1                       |                |        |
| DNS Server 1: 10.1           | .1.1                           |                |        |
| DNS Server 2: 10.2           | 2.2.1                          |                |        |
|                              |                                |                |        |
|                              |                                |                |        |
| <u>M</u> ore Info            | < <u>B</u> ack                 | <u>N</u> ext > | Cancel |

Die neuen Einstellungen werden angezeigt. Überprüfen Sie, ob der Basisstationsmodus und andere Parameter festgelegt sind, und klicken Sie dann auf **OK**, um die Konfiguration an die Basisstation zu senden.

Abbildung 13: Access Point-Einstellungen

| Set Up Base Station With My Settings                                                                                                    |                                                                                                    |                                                               | ×       |
|----------------------------------------------------------------------------------------------------|----------------------------------------------------------------------------------------------------|---------------------------------------------------------------|---------|
| Computer Name =<br>Network Name =<br>SSID =<br>Encryption =<br>Base Station Mode =<br>Obtain Network Address Automatically =<br>IP Address =<br>Subnet Mask =<br>Default Gateway =<br>DNS Server 1 =<br>DNS Server 2 = | REMERSON-W2<br>Workgroup<br>tsunami<br>Disabled<br>Access Point<br>Off<br>192.168.1.21<br>255.255.255.0<br>192.168.1.1<br>10.1.1.1<br>10.2.2.1 | ΥK                                                            |         |
| Reset the Base Station now, a<br>middle LED is flashing Yellow. I<br>middle LED<br>The Base Station will then b                                                                                                    | and click OK when<br>If you don't reset th<br>won't flash Yellow<br>be set up with your                                                        | the Base Station'<br>he Base Station, th<br>current settings. | s<br>ie |
| Edit Base Station Settings                                                                                                    |                                                                                                    | <u>0</u> K                                                    | Cancel  |

#### Einrichtung für die Einwahl

Der BSM342 verfügt über ein integriertes Modem für die Einwahl in einen ISP, wenn keine Breitband-Internetverbindung besteht. Client-PCs können eine Dial-on-Demand-Verbindung initiieren oder so konfiguriert werden, dass sie sich bei manueller Auslösung beim ISP einwählen.

Wählen Sie im **Bildschirm Eigenschaften von Basisstation** (in Abbildung 7 dargestellt) die Option **Integriertes 56k-Modem für Internetverbindung verwenden aus,** und klicken Sie auf **Weiter**. Der Bildschirm **"Eigenschaften** des **DFÜ-Modems**" wird angezeigt.

Abbildung 14: Eigenschaften des DFÜ-Modems

| Base Station Properties                           |              |               |                          |                | ×      |
|---------------------------------------------------|--------------|---------------|--------------------------|----------------|--------|
|                                                   | Dialup Moden | n Proper      | ties                     |                |        |
| Login User Name:                                  | xisco        |               |                          |                |        |
| Login Password: 🛛                                 | *****        |               |                          |                |        |
| Phone Number:                                     | 5551234      |               |                          |                |        |
| Domain Name:                                      | cisco.com    |               |                          |                |        |
| Tone or Pulse Di<br>Tone Dialing<br>Pulse Dialing | aling:       |               | Dial On De<br>Off<br>Off | mand:          |        |
| Idle Time Hangup: 10                              | (Minutes)    | C             | ountry:                  | 6A<br>Istralia | •<br>• |
| <u>M</u> ore Info                                 |              | < <u>B</u> ac | k <u>N</u> e             | xt >           | Cancel |

Die Einstellungen für Benutzername, Kennwort, Telefonnummer und Domänenname sollten von Ihrem ISP bereitgestellt werden.

Wählen Sie **Tonwahl** oder **Kurzwahl** basierend auf den Funktionen der Telefonleitung, an die die Basisstation angeschlossen ist.

Legen Sie die Einstellung **Dial on Demand (Wählen auf Abruf) auf On (Ein)** fest, wenn das Modem automatisch eine Verbindung zum ISP herstellen soll, wenn Datenverkehr vom Client-PC ausgeht. Wenn Sie **Aus** auswählen, müssen Sie im **Bildschirm "Base Station Connection Status** (BSCS)" auf **Connect (Verbinden)** klicken oder (wenn Sie einen Internet-Browser verwenden) im Hauptmenü der Basisstation auf **eine Verbindung** starten, um die Verbindung manuell zu starten.

Die Einstellung **Idle Hangup Time (Leerlaufzeit)** gibt dem Modem an, wie viele Minuten es benötigt, um mit dem ISP verbunden zu bleiben, wenn kein IP-Datenverkehr über die Leitung übertragen wird. Beachten Sie, dass für den ISP am Ende der Verbindung eine kürzere Leerlaufzeit konfiguriert sein kann.

Die **Ländereinstellung** gibt die Ländervorwahl für das integrierte Modem an. Legen Sie diese Einstellung auf das Land fest, in dem die Basisstation betrieben wird (nicht auf das Land, in das das Modem gewählt wird, wenn Sie sich international einwählen).

Abbildung 15: DFÜ-Modemeinstellungen

| Set Up Base Station With My Settings                                                                                                    |                                                                                                    |                                                               | ×        |
|----------------------------------------------------------------------------------------------------|----------------------------------------------------------------------------------------------------|---------------------------------------------------------------|----------|
| Computer Name =<br>Network Name =<br>SSID =<br>Encryption =<br>Base Station Mode =<br>Dial On Demand =<br>Dial Mode =<br>Idle Hangup Timeout =<br>Phone Number =<br>User Name =<br>Password =<br>Domain Name = | REMERSON-W2<br>Workgroup<br>tsunami<br>Disabled<br>Using Dial Up Mo<br>On<br>Tone<br>10 minutes<br>5551234<br>cisco<br>****** | 2K<br>odem                                                    |          |
| Reset the Base Station now, a<br>middle LED is flashing Yellow. I<br>middle LED<br>The Base Station will then b                                                                                                | and click OK when<br>If you don't reset th<br>won't flash Yellow<br>be set up with your                                       | n the Base Station<br>he Base Station, t<br>current settings. | 's<br>he |
| Edit Base Station Settings                                                                                                    |                                                                                                    | <u>0</u> K                                                    | Cancel   |

Klicken Sie auf **Weiter**, und die DFÜ-Einstellungen werden angezeigt. Überprüfen Sie die Parameter, und klicken Sie dann auf **OK**, um die Konfiguration an die Basisstation zu senden.

# Basisstationen-Konfiguration über einen Webbrowser

Wenn Sie eine Nicht-Windows-Plattform verwenden oder das BSCU nicht verwenden möchten, können Sie die Basisstation über einen Webbrowser konfigurieren.

### Durchsuchen der Basisstation

Um über einen Webbrowser eine Verbindung zur Basisstation herzustellen, geben Sie die <u>IP-Adresse des</u> BSx<u>ein.</u> <u>& apos IP-Adresse</u> im Adressbereich des Webbrowsers oder im Adressbereich des Browsers. Die Standard-IP-Adresse ist 192.168.200.1. Wenn Sie die Änderungen vorgenommen haben, geben Sie die richtige Adresse ein.

**Hinweis:** Wenn der Browser keine Verbindung mit der von Ihnen konfigurierten Standard-IP-Adresse oder Adresse herstellen kann, setzen Sie die Basisstation auf die Standardeinstellungen zurück. Die Vorgehensweise finden Sie unter <u>Standardeinstellungen mit der Schaltfläche</u> <u>Zurücksetzen</u>.

Nach der Verbindung wird die Haupt-Setup-Seite angezeigt.

#### Abbildung 16: Seite "Main Setup" (Haupteinrichtung)

| Ele Edit View So Communicator Help                                            |                                     |                                             |                                   |                                |                             |                      | <u>_     ×</u>    |  |  |
|-------------------------------------------------------------------------------|-------------------------------------|---------------------------------------------|-----------------------------------|--------------------------------|-----------------------------|----------------------|-------------------|--|--|
| Back Forward Reload Home                                                      | 🍠<br>Search                         | Netscape                                    | i 🍊<br>Print                      | Security                       | <u>)</u><br>Shop            | Stop                 | Ν                 |  |  |
| Bookmarks & Location: http://192                                              | .168.200.1/                         |                                             |                                   |                                |                             |                      | •                 |  |  |
| Cisco BSM340 V8.52                                                            |                                     |                                             |                                   | BSM340                         | _30fca2                     | - 192.168.           | 200.001           |  |  |
| Item                                                                          |                                     |                                             |                                   | Value                          |                             |                      |                   |  |  |
| SSID - Service set identification                                             | a strin                             | g of at leas                                | t 1 chara                         | acters tsu                     | ınami                       |                      |                   |  |  |
| WEP encryption key in ASCII                                                   |                                     | <u>of</u> i                                 | f or a key                        | 7                              |                             |                      |                   |  |  |
| WEP encryption key in hex                                                     |                                     | off or a key                                |                                   |                                |                             |                      |                   |  |  |
| Use new SSID and key                                                          |                                     |                                             |                                   |                                |                             |                      |                   |  |  |
|                                                                               |                                     |                                             |                                   |                                |                             |                      |                   |  |  |
| Operating mode                                                                | cable_D                             | SL_mode                                     | em, <u>acce</u>                   | sspoint, PI                    | PP over                     | ethernet o           | r <u>dialup</u>   |  |  |
| Base station name                                                             |                                     | a stri                                      | ng BSM3                           | 340_30fc                       | a2                          |                      |                   |  |  |
| Obtain network address automatically                                          |                                     |                                             |                                   | off or on                      |                             |                      |                   |  |  |
| Log and alarm history                                                         |                                     |                                             |                                   |                                |                             |                      |                   |  |  |
| Load new firmware via browser                                                 |                                     |                                             |                                   | Brow                           | se                          | Send                 |                   |  |  |
| Connection status : Logged in<br>IP Address : 192.168.001.101<br>DNS servers: | n for O<br>L Mask:<br>024.09<br>Dom | days, 3:<br>255.255<br>3.067.06<br>ain Name | :57:00,<br>5.255.0<br>5, 024<br>: | Rx 395<br>000 Gate<br>.093.067 | 758 / T<br>way: 19<br>7.064 | x 124660<br>2.168.00 | ) bytes<br>)1.001 |  |  |
| Document: Doce                                                                |                                     |                                             |                                   |                                | 38 4.0                      |                      | <u>•</u>          |  |  |
| pocument: Done                                                                |                                     |                                             |                                   |                                | 326 Yea                     |                      |                   |  |  |

Im Hauptbildschirm für die Einrichtung werden die aktuellen Einstellungen der Basisstation angezeigt.

### Eigenschaften der Basisstation

Sie sollten die SSID- und die WEP-Schlüsselstandardwerte ändern. Geben Sie dazu den neuen Wert in das Textfeld ein. Wenn Sie Informationen in die Browser-Eingabefelder eingeben, *müssen* Sie die **Eingabetaste** drücken, um den Eintrag abzuschließen. Wenn Sie Änderungen am SSIDund WEP-Schlüssel vornehmen, müssen Sie diese auf Ihrem Client-Computer mit dem Aironet-Client-Dienstprogramm festlegen.

Um die Änderungen auf der Basisstation zu aktivieren, klicken Sie auf Neue SSID und neuen

#### Schlüssel verwenden.

#### Setup für Kabel-/DSL-Modemmodus

In Abbildung 16 sehen Sie, dass der Standardbetriebsmodus der Basisstation **cable\_DSL\_modem** ist, in schwarzer Schrift. Weitere konfigurierbare Optionen im Kabel-/DSL-Modemmodus sind:

- Name der Basisstation: Geben Sie hier einen neuen Namen für die Basisstation ein und drücken Sie die Eingabetaste.
- Netzwerkadresse automatisch abrufen: Wenn die Basisstation IP-Adressierungsinformationen von einem DHCP-Server empfängt, lassen Sie diese Einstellung auf Ein. Wenn nicht, wählen Sie Aus. Der Bildschirm wird aktualisiert und zeigt die IP-Konfigurationsoptionen an. Informationen zu Adresse, Maske, Gateway, DNS und Domänenname sollten von Ihrem ISP bereitgestellt werden. Nach jeder Eingabe müssen Sie die Eingabetaste drücken.

#### **Einrichtung für PPPoE-Modus**

Klicken Sie auf der Hauptseite (siehe Abbildung 16) auf PPP\_over\_Ethernet.

Die Hauptseite wird mit einzugebenden PPPoE-Parametern erweitert. Geben Sie den Anmeldenamen, das Kennwort und den Domänennamen ein. Diese Werte sollten von Ihrem Internetdienstanbieter bereitgestellt werden. Achten Sie darauf, am Ende jedes Eintrags die **Eingabetaste** zu drücken.

Abbildung 17: PPPoE-Einrichtungsseite

| Eile Edit View Go Communicator He |                             |                                                          |            |               |            |          | <u>_                                    </u> |  |  |  |
|-----------------------------------|-----------------------------|----------------------------------------------------------|------------|---------------|------------|----------|----------------------------------------------|--|--|--|
| Back Forward Reload Ho            | nne Search                  | Netscape                                                 | d<br>Print | i<br>Security | 🙆,<br>Shop | Stop     | N                                            |  |  |  |
| Bookmarks & Location: http:       | //192.168.200.1/            | /d/Mode/PPF                                              | _over_eth  | ernet         |            |          | -                                            |  |  |  |
| Cisco BSM340 V8.52                |                             |                                                          | BS         | M340_30       | fca2 - 19  | 2.168.20 | 0.001                                        |  |  |  |
| Item                              |                             |                                                          | v          | alue          |            |          |                                              |  |  |  |
| SSID - Service set identification | mi                          |                                                          |            |               |            |          |                                              |  |  |  |
| WEP encryption key in ASCII       | WEP encryption key in ASCII |                                                          |            |               |            |          |                                              |  |  |  |
| WEP encryption key in hex         | off or a key                |                                                          |            |               |            |          |                                              |  |  |  |
| Use new SSID and key              |                             |                                                          |            |               |            |          |                                              |  |  |  |
| Operating mode                    | cable DSL                   | able DSL modem, accesspoint, PPP_over_ethernet or dialup |            |               |            |          |                                              |  |  |  |
| Base station name                 |                             |                                                          |            |               |            |          |                                              |  |  |  |
|                                   |                             |                                                          |            |               |            |          |                                              |  |  |  |
| Service name                      |                             | a string                                                 |            |               |            |          |                                              |  |  |  |
| Login user name                   |                             | a string                                                 |            |               |            |          |                                              |  |  |  |
| Login password                    |                             | a string                                                 |            |               |            |          |                                              |  |  |  |
| Domain name                       |                             | a string                                                 |            |               |            |          |                                              |  |  |  |
| Log and alarm history             |                             |                                                          |            |               |            |          |                                              |  |  |  |
| Document: D                       | lone                        |                                                          |            |               | 8 . V.S.   | 6P 🖪     |                                              |  |  |  |

#### Einrichtung des Access Point-Modus

Klicken Sie auf der Hauptseite, wie in Abbildung 16 dargestellt, auf Access Point.

Die Hauptseite wird erweitert, wobei die Access Point-Parameter eingegeben werden müssen. Geben Sie die Adresse, Maske, Gateway, DNS und den Domänennamen ein. Achten Sie darauf, am Ende jedes Eintrags die **Eingabetaste** zu drücken.

#### Abbildung 18: Seite "Access Point Setup"

| X                     | Netsc           | ape              |                   |       |            |            |            |            |             |          |                        |             |                 |                 | Ľ  |
|-----------------------|-----------------|------------------|-------------------|-------|------------|------------|------------|------------|-------------|----------|------------------------|-------------|-----------------|-----------------|----|
| The second second     | jile Edit       | ⊻iew             | <u>مو</u> ر<br>کړ | ⊆or   | nmunicator |            | þ<br>L     | 2<br>Sawah | Mu.         | di a     | <b>Securit</b>         | <u>Shar</u> |                 |                 | N  |
| <b>∞</b>   <b>}</b> w |                 | Bookr            | narks             |       | Location:  | http://    | /192.1     | 168.1.103  | /d/DHCP/off | Flint    | security               | Shop        | atop            |                 | Ţ  |
| E                     |                 | 00013            |                   | ***   | Locatori   | i teleci i | 102.1      |            |             |          |                        |             |                 |                 |    |
|                       | Opera           | ting r           | node              |       |            |            | <u>cab</u> | le DSL     | modem,      | access   | ooint, <u>PPP</u>      | over et     | <u>hernet</u> o | r <u>dialup</u> | 1  |
|                       | Base :          | station          | n nam             | ie    |            |            |            |            | a string    | BSM34    | 0_30fca2               |             |                 |                 |    |
|                       | Obtair<br>autom | n netv<br>atical | vork :<br>ly      | add   | ress       |            |            |            |             | b        | <b>ff</b> or <u>on</u> |             |                 |                 |    |
|                       | Intern          | et ad            | dress             |       |            |            |            |            | an IP a     | ddress   | 192.168.               | 001.103     | 1               |                 |    |
|                       | Intern          | et sub           | onet n            | nask  |            |            |            |            | an IP a     | ddress [ | 255.255.               | 255.000     |                 |                 |    |
|                       | Intern          | et def           | àult g            | atev  | vay        |            |            |            | an IP a     | ddress [ | 192.168.               | 001.001     |                 |                 |    |
|                       | DNS             | serve            | r 1               |       |            |            |            |            | an IP a     | ddress   | 192.168.               | 001.253     |                 |                 |    |
|                       | DNS             | serve            | r 2               |       |            |            |            |            | an IP a     | ddress [ | 192.168.               | 001.254     | ł               |                 |    |
|                       | Doma            | in nar           | ne                |       |            |            |            |            | a string    | cisco    | .com                   |             | R               |                 |    |
|                       | <u>Log a</u>    | nd ala           | irm hi            | istor | Y          |            |            |            |             |          |                        |             |                 |                 |    |
|                       | Load            | new f            | irmw              | are   | via brow   | ser        |            |            |             |          | Browse.                | Se          | end             |                 |    |
|                       |                 |                  |                   |       | -          |            |            |            |             |          | _                      |             |                 |                 | ⊒  |
| E                     |                 |                  |                   |       | Docume     | nt: Do     | ne         |            |             |          |                        |             | 90 8            | a 🏏             | 1. |

#### Setup für den Wählmodus

Klicken Sie auf der Hauptseite (siehe Abbildung 16) auf PPP\_over\_Ethernet.

Die Hauptseite wird mit einzugebenden PPPoE-Parametern erweitert. Geben Sie den Anmeldenamen, das Kennwort und den Domänennamen ein. Diese Werte sollten von Ihrem Internetdienstanbieter bereitgestellt werden. Achten Sie darauf, am Ende jedes Eintrags die **Eingabetaste** zu drücken. Die Einstellung **Dial on Demand** sollte auf **On** (Ein) gesetzt werden, wenn das Modem automatisch eine Verbindung zum ISP herstellen soll, wenn Datenverkehr vom Client-PC ausgeht. Wenn Sie **Aus** auswählen, müssen Sie auf **Verbindung starten** klicken, um die Verbindung manuell zu starten, oder **eine Verbindung** manuell **beenden**, um einen Modemanruf manuell zu beenden.

Die **Minuten Leerlaufzeit, in denen die** Einstellung **zum Auflegen** festgelegt wird, geben dem Modem an, wie viele Minuten für die Verbindung mit dem ISP benötigt werden, wenn kein IP-Datenverkehr über die Leitung übertragen wird. Beachten Sie, dass für den ISP am Ende der Verbindung eine kürzere Leerlaufzeit konfiguriert sein kann.

#### Abbildung 19: Einwähleinstellungen

| <b>X</b> Netscape                       |                  |                              |                    |                               |                  |                           | - 🗆 🗙    |
|-----------------------------------------|------------------|------------------------------|--------------------|-------------------------------|------------------|---------------------------|----------|
| Elle Edit View Go Communicator Help     | e Search         | Netscape                     | d<br>Print         | Security                      | <u>)</u><br>Shop | Stop                      | N        |
| 🕴 🦋 Bookmarks 🧔 Location: http://       | 192.168.200.1    | /d/Mode/dial                 | φ                  |                               |                  |                           | -        |
| Operating mode<br>Base station name     | <u>cable DSI</u> | <u>, modem</u> ,<br>a string | accesspo<br>BSM340 | o <u>int, PPP</u><br>)_30fca2 | over eth         | <u>ternet</u> or <b>d</b> | lialup   |
| Dial on demand                          |                  |                              | or                 | ı or <u>off</u>               |                  |                           |          |
| Minutes of idle time to cause<br>hangup |                  | a nu                         | mber of            | 120 or les                    | \$ 10            |                           |          |
| Start a connection                      |                  |                              |                    |                               |                  |                           |          |
| Stop a connection                       |                  |                              |                    |                               |                  |                           |          |
| Login user name                         |                  | a string                     | cisco              |                               |                  |                           |          |
| Login password                          |                  | a string                     | *****              | **                            |                  |                           |          |
| Phone number                            |                  | a string                     | 555123             | }4                            |                  |                           |          |
| Tone or pulse dialing                   |                  |                              | tone               | or <u>pulse</u>               |                  |                           |          |
| Domain name a string cisco.com          |                  |                              |                    |                               |                  |                           |          |
| Log and alarm history                   |                  |                              |                    |                               |                  |                           |          |
|                                         |                  |                              |                    |                               |                  |                           |          |
| Load new firmware via browser           |                  |                              |                    | Browse                        | Se               | and                       |          |
|                                         | Connectio        | n status                     | : Idle             | •                             |                  |                           |          |
| Document: Do                            | ne               |                              |                    |                               | k                | d 🖗 🔛                     | <b>1</b> |

# Konfiguration über Telnet

Es ist möglich, eine Wireless-Telnet-Verbindung zur internen IP-Adresse der Basisstation zu öffnen.

Wenn Sie über Telnet mit dem BSx342 verbunden sind, sehen Sie dieses Menü:

#### Abbildung 20: Telnet BSx342-Verbindungsmenü

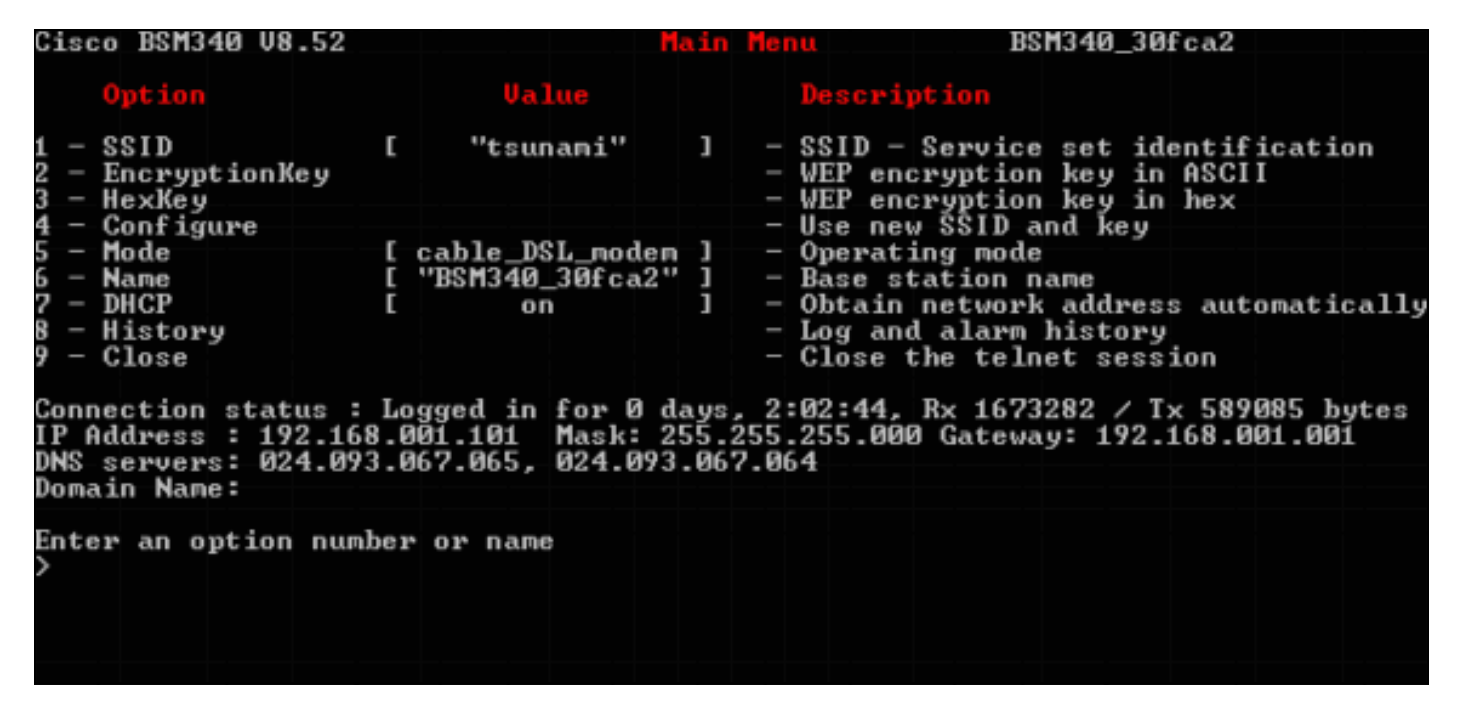

Die Konfiguration der Basisstation ist einfach. Um auf eine der Optionen im Menübildschirm zuzugreifen, können Sie die entsprechende Nummer in der Menüeingabe eingeben.

# Firmware laden

BSx342 ist mit Firmware vorinstalliert und ist sofort einsatzbereit. Es wird jedoch empfohlen, die neueste <u>Firmware</u> für Ihren BSx342 zu laden:

- Um die Basisstation in den Reset-Modus zu versetzen, auf der die neue Firmware geladen werden soll, drücken Sie die **Reset-**Taste (an der Rückseite der Einheit links vom Stromanschluss) mit einem kleinen Objekt (wie einem Zahnstocher oder einer Büroklammer) drei Sekunden lang.Die mittlere LED fängt an, gelb zu blinken.
- 2. Um das Firmware-Image auf die Basisstation hochzuladen, müssen Sie das BSCU verwenden.Doppelklicken Sie auf dem Desktop auf das BSCU-Symbol, oder navigieren Sie in den Start-Schaltflächen-Menüs, und wählen Sie Base Station Client Utility zum Starten des BSCU aus.
- 3. Wählen Sie nach dem Laden des Dienstprogramms im Menü BSCU die Option **Basisstation** und klicken Sie auf **Neue Firmware in die Basisstation laden**. Sie werden aufgefordert, die für ein Upgrade erforderliche Firmware-Datei zu finden. Suchen Sie die Datei, und klicken Sie auf die Schaltfläche **Öffnen**.
- 4. Eine Statusleiste wird angezeigt, wenn die Datei im Rücksetzmodus auf die Basisstation hochgeladen wird.Die Statusanzeige scheint bei ungefähr 95 % zu hängen, während die Basisstation neu gestartet wird. Wenn die Basisstation gesichert wird, stellt der Computer, von dem aus der Transfer erfolgt, die Verbindung zur Basisstation wieder her, und die Leiste beträgt 100 Prozent.

# Zugehörige Informationen

- Technische Hinweise zur Cisco Aironet Serie 340
- <u>Technischer Support Cisco Systems</u>